# Installationsanleitung ANDI 2018

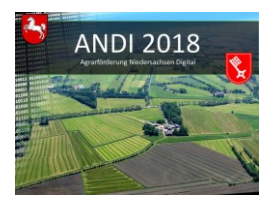

## **1. Programminstallation** (am Beispiel von Windows 10)

• Für das Antragsverfahren wird ab dem Antragsjahr 2018 <u>keine DVD</u> mehr versandt. ANDI wird Ihnen auf der Internetseite des SLA unter folgendem Link als Downloadversion zur Verfügung gestellt:

#### https://www.andi.sla.niedersachsen.de

- Ihre persönlichen **Antragsdaten** können Sie nach erfolgreicher Installation mit Hilfe von ANDI herunterladen. Dafür ist, wie auch bei der Antragsabgabe, Ihre **ZID-Pin** erforderlich.
- Folgen Sie den Hinweisen, die Ihnen auf der Homepage zur Verfügung gestellt werden. Rufen Sie zunächst die Seite auf, die den Downloadlink beinhaltet und die Vorgehensweise beschreibt.
- Die Downloaddatei steht Ihnen auf der entsprechenden Internetseite rechts oben zur Verfügung. Der Download wird im Normalfall nach Einfachklick automatisch gestartet und die Downloaddatei findet sich anschließend im Ordner "Downloads".
- Die Datei "ANDI 2018 Installation.exe" muss ausgeführt werden. Bitte führen Sie die Installation unbedingt mit ADMINISTRATOR - RECHTEN durch. Sollte Ihr Benutzerprofil nicht über diese Rechte verfügen, so klicken Sie bitte zur Installation die Datei "ANDI 2018 Installation.exe" mit der rechten Mausetaste an und wählen dort den Punkt "Als Administrator ausführen".
- Das Setup-Programm leitet Sie nun durch die Installation. In der Regel genügt der Klick auf "Weiter", um die Programmschritte zu durchlaufen.
- Beachten Sie bitte die Informationen zu den Lizenzvereinbarungen und zu den Systemvoraussetzungen. Bitte lesen Sie diese sorgfältig. Erst nach Akzeptieren der Lizenzvereinbarungen kann der Installationsvorgang fortgesetzt werden.

| 身 ANDI 2018 - InstallShield Wizard                                                                                                    | ×  |
|----------------------------------------------------------------------------------------------------|----|
| Lizenzvereinbarung ANDI 20                                                                                                    | 18 |
| Bitte lesen Sie nachfolgende Lizenzvereinbarung sorgfältig durch.                                                                                                    |    |
| Lizenzvereinbarungen zur Nutzung des Programms und der Daten<br>"Agrarförderung Niedersachsen Digital" (ANDI)                                                                                                    | ^  |
| Hinsichtlich der Nutzung der verwendeten Orthophotos gelten die<br>nachfolgenden Bedingungen für die Verwendung von Angaben und<br>Präsentationen des amtlichen Vermessungswesens (Verwendungs- und<br>Geschäftsbedingungen). |    |
| Angaben und Präsentationen des amtlichen Vermessungswesens, im                                                                                                    | ~  |
| Ich akzeptiere die Bedingungen der Lizenzvereinbarung Drucken                                                                                                    | 1  |
| O Ich lehne die Bedingungen der Lizenzvereinbarung ab                                                                                                    |    |
| InstallShield                                                                                                    |    |
| < Zurück (Weiter > ) Abbrecht                                                                                                    | en |

 Sie können nun einen von der Standardinstallation abweichenden Installationspfad vorgeben (in der Regel nicht notwendig), indem Sie im Fenster "Ziel-Ordner wählen" ein anderes Verzeichnis angeben. Verwenden Sie bei der Auswahl des Verzeichnisses bitte keine Umlaute und keine Sonderzeichen außer –, \_, /, \.

Das Installationsprogramm zeigt Ihnen nun an, in welches Zielverzeichnis die Programmdateien auf Ihrem Computer gespeichert werden.

- Zusätzlich können Sie auch den Zielordner für Ihre Antragsdaten ändern. Dies ist im Normalfall <u>nicht</u> erforderlich.
- Im nächsten Fenster können Sie wählen, ob ANDI 2018 für alle Benutzer des Computers installiert werden soll oder nur für den aktuell angemeldeten Benutzer (hier weicht dann der Programmpfad vom Standardpfad ab: "C:\Users\BENUTZER\AppData\Local\Programs").
- Durch die Auswahl wird die Installation gestartet. Beenden Sie die Installation mit "Fertigstellen".

• Eine Version des **Adobe Reader** für die Darstellung der Druckdokumente wird <u>nicht</u> mitgeliefert und muss, wenn nicht auf dem PC vorhanden, aus dem Internet geladen werden.

### 2. Programmstart

- Nach Abschluss der Installation ist auf Ihrer Arbeitsoberfläche (Desktop) ein Symbol für den Programmaufruf abgelegt worden. Durch einen Doppelklick auf dieses Symbol wird das Programm ANDI 2018 gestartet. Sie können das Programm auch über das Windows-Startmenü unter Alle Apps → ANDI 2018 → ANDI 2018 aufrufen oder über das Suchfenster der Taskleiste ("Windows durchsuchen") finden.
- Um die Übertragung Ihrer Betriebsdaten auf Ihren Computer zu starten, betätigen Sie nach dem Erscheinen des Startbildschirms bitte die Schaltfläche "Download":

| aden Sie ihren Betrieb: |                     |                |                    |                |
|-------------------------|---------------------|----------------|--------------------|----------------|
|                         |                     |                | - 🗟 Da             | aten laden 📄 📴 |
| ANDI in der VAG-Ver     | sion starten 📵      |                |                    |                |
| Betrieb hinzufügen      |                     |                |                    |                |
| Download                | adan Sia dia Antran | daten 2018 ode | r Neuantragsteller | daten berunter |

- Nach Eingabe der 12-stelligen Registriernummer und Betätigung der Schaltfläche "Download" ist die Eingabe Ihrer ZID-Pin (6-stellig) erforderlich. Nach Eingabe Ihrer gültigen ZID-Pin werden die Antragsdaten heruntergeladen. Dieser Vorgang der Datenübertragung ist grundsätzlich nur einmal erforderlich. Zukünftig greift das Programm auf die Antragsdaten auf Ihrem Computer zu.
- Sollten <u>Updates</u> zur Verfügung stehen, wird dieses über ein entsprechendes Meldungsfenster mitgeteilt. Zum Ausführen des Updates muss ANDI zwingend **als Administrator** ausgeführt werden. Bitte starten Sie ANDI über das Icon auf Ihrem Desktop mit der rechten Maustaste unter der Auswahl von "Als Administrator ausführen"!

#### Zusätzliche Hinweise:

U Versionsinformationen zu ANDI 2018:

Sollten bei der Installation Probleme auftreten, schauen Sie bitte im Internet auf unsere **FAQ-Seite** (Häufig gestellte Fragen): <u>http://www.andi.sla.niedersachsen.de</u>. Hier werden bereits viele Fragen zu Installation und Programmstart beantwortet. Darüber hinaus steht Ihnen unter der im Anschreiben angegebenen Rufnummer eine Hotline bei der Landwirtschaftskammer Niedersachsen zur Verfügung. <u>ACHTUNG</u>: Die Nutzung von ANDI 2018 unter Windows XP und Windows Vista ist nicht möglich.

Um auch Anwendern ohne Windowsbetriebssystem die Nutzung von ANDI 2018 zu ermöglichen, werden auf der oben genannten Internetseite Programmversionen für das Betriebssystem **Mac OS** zum Download angeboten. Ein Support für die Installation sowie die Sicherstellung der Lauffähigkeit für die von Windows abweichenden Betriebssysteme kann nicht gewährleistet werden.

Bitte beachten Sie zusätzlich die auf der Startseite des Programms zur Verfügung gestellten **Versionsinformationen**, in welchen auf mögliche **Updates** hingewiesen wird.

\*

Sie verwenden ANDI in der Version 10.x, aktuell ist jedoch die Version 10.y Bitte informieren Sie sich unter <u>http://www.andi.sla.niedersachsen.de/</u> über ein Update auf die aktuelle Version oder unter dem Menüpunkt Hilfe - Häufig gestellte Fragen - FAQ.